## Windows 10 螢幕保護裝置(螢幕鎖 定)設定操作說明

一 在桌面空白處按【滑鼠右鍵】,選取【個人化】。

|       | 檢視(V)<br>排序方式(O)<br>重新整理(E)  | > |
|-------|------------------------------|---|
|       | 貼上(P)<br>貼上捷徑(S)             |   |
| 2     | Intel® 顯示晶片設定<br>NVIDIA 控制面板 |   |
|       | 新増(W)                        | > |
| _<br> | 顯示設定(D) 點選<br>個人化(R)         |   |

二點選左邊選項【鎖定畫面】。

| 設定        |            |
|-----------|------------|
| 命 首頁      | 背景         |
| 尋找設定 ♪    |            |
| 個人化       |            |
| 四 背景      | Aa         |
| ③ 色彩 / 新選 |            |
| 口。 鎖定畫面   |            |
| G 佈景主題    | 誇景<br>■片 ~ |
| AA 字型     | 選擇您的圖片     |
| 品 開始      |            |
| □ 工作列     |            |
|           | 瀏覽         |
|           | 選擇顯示方式     |
|           | _ 延展 >     |

## 三 選取下方【螢幕保護程式設定】。

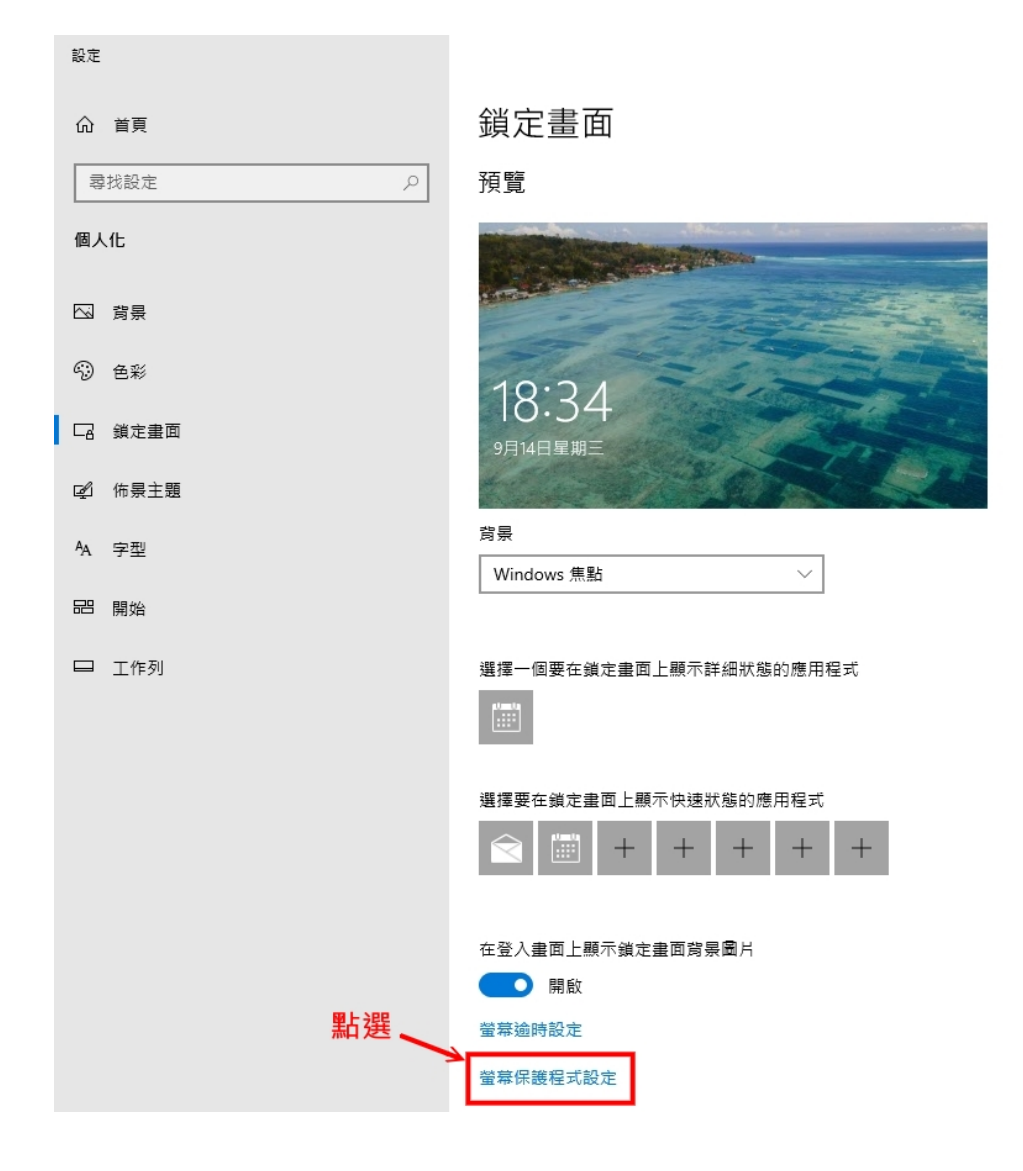

四、 會出現【螢幕保護裝置設定】小視窗。

| 🦉 螢幕保護裝置設定       |                        | ×   |
|------------------|------------------------|-----|
| 螢幕保護裝置           |                        |     |
|                  |                        |     |
|                  |                        |     |
|                  |                        |     |
|                  |                        |     |
|                  |                        |     |
|                  |                        |     |
|                  | .0                     |     |
|                  |                        |     |
| - 螢幕保護裝置(S)-     |                        |     |
| (無)              | ✓ 設定(T) 預覧(V)          |     |
| 等候(\/): 5        | → 分鐘 🔲 繼續執行後,顯示登入畫面(R) |     |
| 黄酒林田             |                        |     |
| 电源管理             | 甘他雷源铅定,以鲔省能源或逹到最佳效能。   |     |
| Release to block |                        |     |
| 變更電源設定           |                        |     |
|                  |                        |     |
|                  |                        |     |
|                  | 確定 取消 套用               | (A) |

록 登基保護装置設定

五、 可在【螢幕保護裝置】選擇動畫類型,也可以不選。

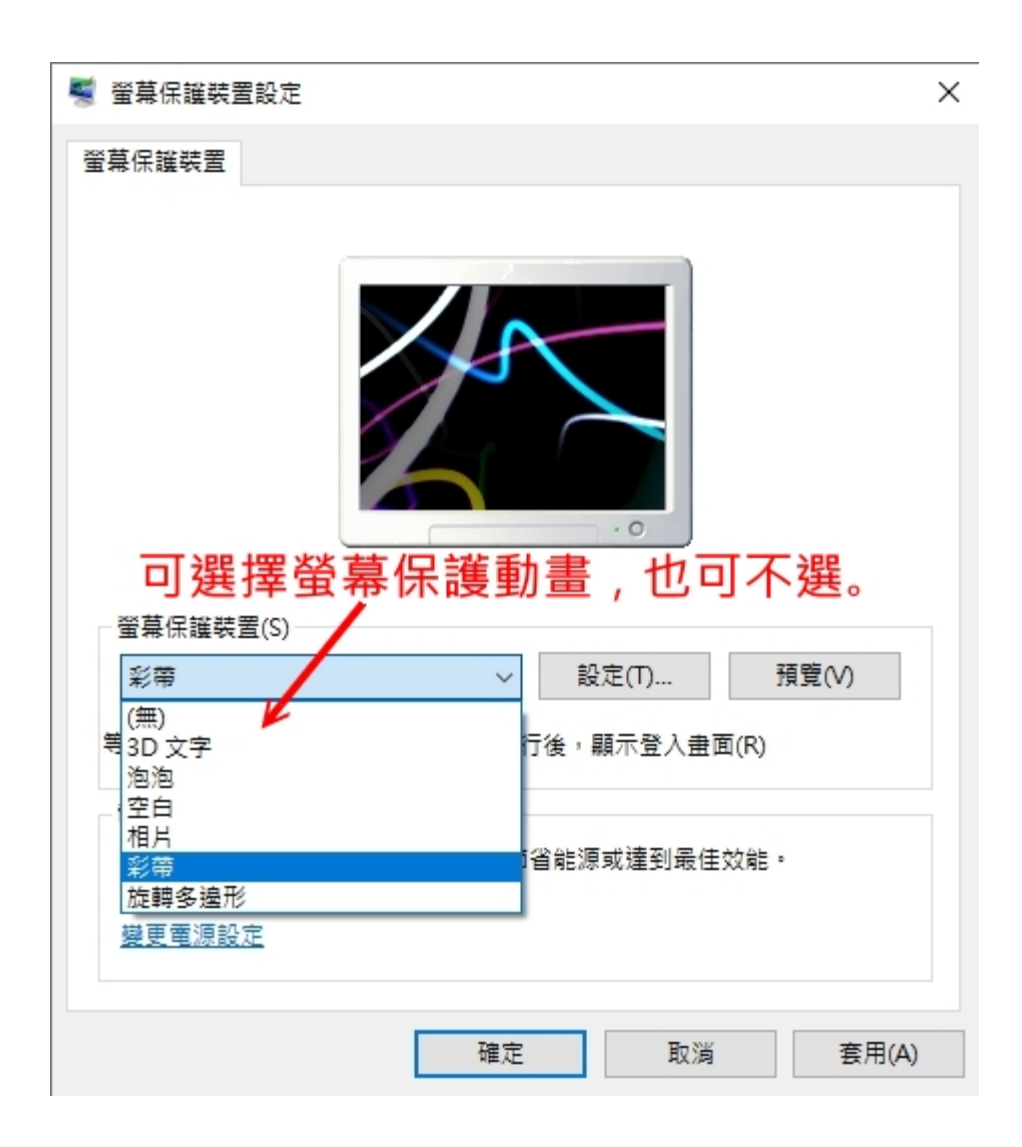

六、 1.<mark>勾選</mark>「繼續執行後,顯示登入畫面」。

2.設定等候時間,一般設定 15 分鐘即可。

3.按【確定】結束離開完成設定。

4.設定完成後,15分鐘不動電腦(含滑鼠)即會啟動螢幕保護 程式。

| 🥞 螢幕保護裝置設定                                            | $\times$ |  |  |  |  |
|-------------------------------------------------------|----------|--|--|--|--|
| 螢幕保護裝置                                                |          |  |  |  |  |
| 更久撰                                                   |          |  |  |  |  |
|                                                       |          |  |  |  |  |
| 彩帶 ~ 設定(T) 預覽(V)                                      |          |  |  |  |  |
| 等候(W): 15 分鐘 ☑ 繼續執行後,顯示登入畫面(R)                        |          |  |  |  |  |
| 電源管理<br>請調整顯示亮度或其他電源設定,以節省能源或達到最佳效能。<br><u>變更電源設定</u> |          |  |  |  |  |
|                                                       |          |  |  |  |  |
| 確定 取消 套用(A                                            | )        |  |  |  |  |